# 振込・総合振込・給与振込・自動集金・経費精算振込・配当金振込の承認作業を行います。

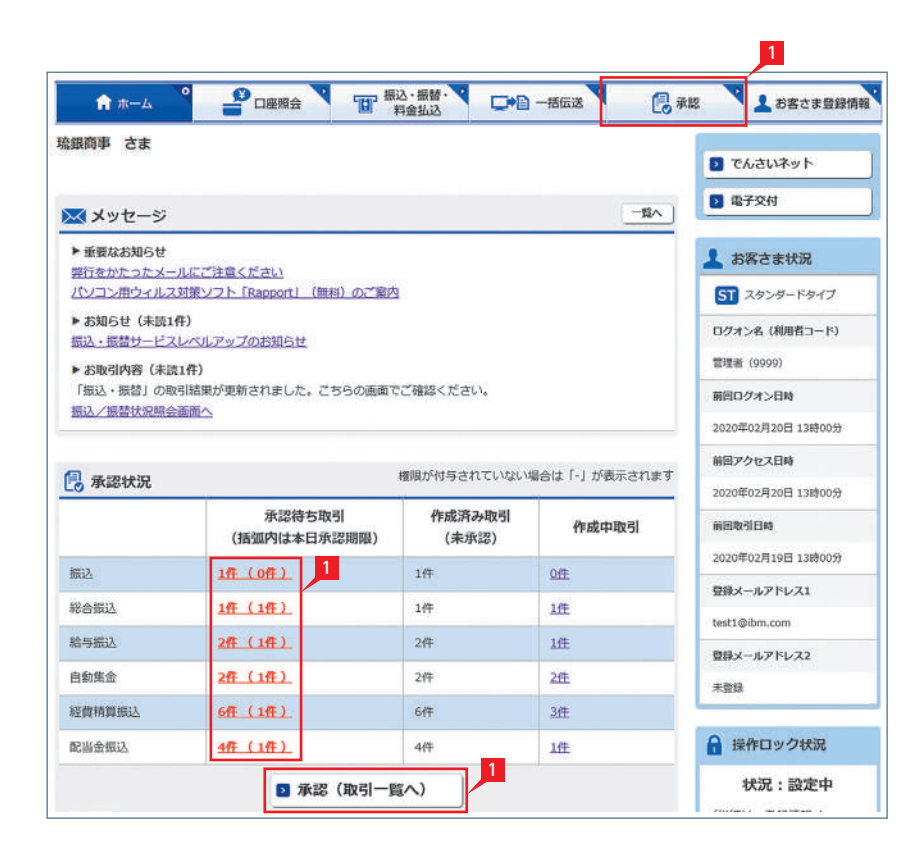

承認時限は振込(振替)指定日前営業日の16時です。 ※前営業日決済給与振込のみ、承認時限は振込指定日の3営業日前18時です。 金額入力データを承認することで、振込あるいは 口座振替処理等が完了します。

- 1 ホーム画面で承認待ち取引の「件数」または 「承認(取引一覧へ)」をクリックするか、メニュー 選択タブより「承認」ボタンをクリックすると、承 認:取引一覧画面に切り替わります。
  - ※承認処理は承認時限までにご対応いただく ようお願いいたします。

#### 「承認:取引一覧|画面の案内

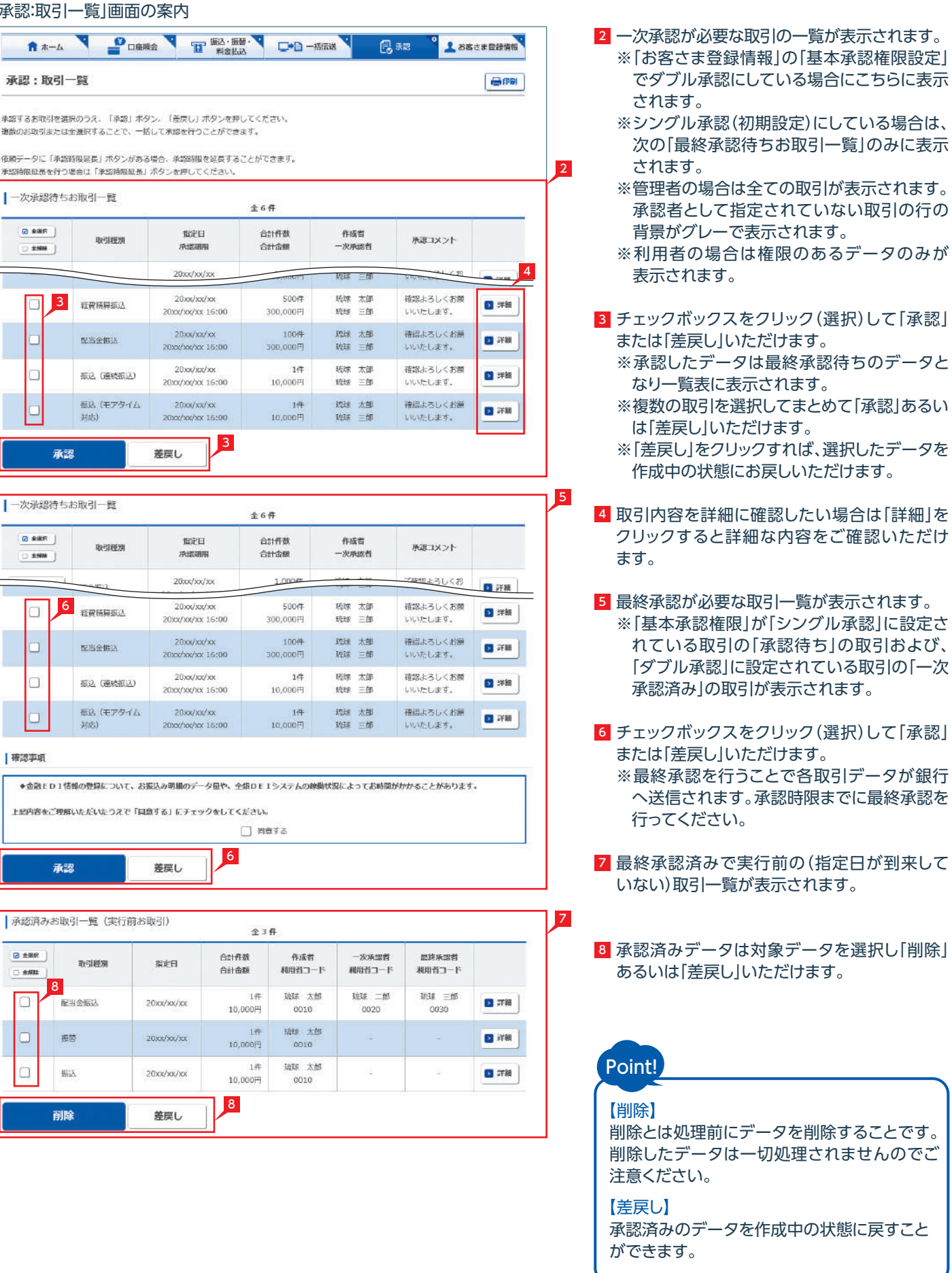

| 2 838R | 取引把加            | 指定日<br>水認明期                    | 合計作数<br>合計金額              | 作成者<br>一次承認者   | オイズロ路承                                  |
|--------|-----------------|--------------------------------|---------------------------|----------------|-----------------------------------------|
|        |                 | 20xx/xx/xx                     | -,00013                   | 琉球 三郎          | 10-1-1-1-1-1-1-1-1-1-1-1-1-1-1-1-1-1-1- |
|        | 程費精算振込          | 20xx/xx/xx<br>20xx/xx/xx 16:00 | 500件<br>300,000円          | 琉球 太郎<br>琉球 三郎 | 確認よろしくお願<br>いいたします。                     |
|        | 配当全接认           | 20xx/xx/xx<br>20xx/xx/xx       | 100件<br>300,000円          | 琉球 太郎<br>琉球 三郎 | 確認よろしくお願<br>いいたします。                     |
|        | 振込 (連続振込)       | 20xx/xx/xx<br>20xx/xx/xx 16:00 | 1件<br>10,000円             | 琉球 太郎<br>琉球 三郎 | 確認よろしくお開<br>いいたします。                     |
|        | 振込(モアタイム<br>対応) | 20xx/xx/xx<br>20xx/xx/xx 16:00 | 1 <del>件</del><br>10,000円 | 琉球 太郎<br>琉球 三郎 | 確認よろしくお飯<br>いいたします。                     |

| 6232271975 |                  |                                | 全6件              |                |                     |  |
|------------|------------------|--------------------------------|------------------|----------------|---------------------|--|
| 2.988      | 取引规则             | 指定日<br>赤起期期                    | 合計件数<br>合計金額     | 作成者<br>一次承認者   | 小く人に認用              |  |
|            | 1                | 20xx/xx/xx                     | 1.000#           |                | プロセルシング             |  |
|            | 6 程資務募扱込         | 20xx/xx/xx<br>20xx/xx/xx 16:00 | 500件<br>300,000円 | 琉球 太郎<br>琉球 三部 | 確認よろしくお願<br>いいたします。 |  |
|            | 配当全部认            | 20xx/xx/xx<br>20xx/xx/xx 16:00 | 100件<br>300,000円 | 琉球 太部<br>琉球 三郎 | 確認よろしくお展<br>いいたします。 |  |
|            | 振込 (連続振込)        | 20xx/xx/xx<br>20xx/xx/xx 16:00 | 1件<br>10,000円    | 琉球 太郎<br>琉球 三郎 | 確認よろしくお顔<br>いいたします。 |  |
|            | 振込 (モアタイム<br>対応) | 20xxx/xxx/xxx<br>20xxx/xxx/xxx | 1件<br>10,000円    | 琉球 太郎<br>琉球 三郎 | 確認よろしくお願<br>いいたします。 |  |

確認事項

| 金銀駅 | RESIEER    | 指此日        | 合計件故<br>合計金額  | 作成者<br>利用者コード | 一次承認者<br>利用者コード | 記録系認者<br>利用者コード |   |
|-----|------------|------------|---------------|---------------|-----------------|-----------------|---|
|     | 8<br>配当金振込 | 20xx/xx/xx | 1件<br>10,000円 | 琉球 太郎<br>0010 | NUR 二郎<br>0020  | 1約34 三郎<br>0030 | 0 |
|     | 振怒         | 20xx/xx/xx | 1件<br>10,000円 | 琉球 太郎<br>0010 | i‡              | 2               | I |
|     | 振込         | 20xx/xx/xx | 1件<br>10,000円 | 琉球 太郎<br>0010 | 6               | \$              |   |

# シングル承認(初期設定)

|                        |                                |               |             |             |                   | 影術設長  | > 承認完  |
|------------------------|--------------------------------|---------------|-------------|-------------|-------------------|-------|--------|
| ■取引内容をご確認<br>「レーのお取引は、 | ください。<br>承認対象外となります。           |               |             |             |                   |       |        |
| 最終承認待ち                 | お取引一覧                          |               | 全2件         |             |                   |       |        |
| 取引種別                   | 指定日<br>承認期限                    | 作成者<br>利用者コード | 合計件数<br>(件) | 合計金額<br>(円) | 最終承認者<br>利用者コード   | ご注意   |        |
| 振込                     | 20xx/xx/xx<br>20xx/xx/xx 16:00 | 琉球 太郎<br>0010 | 1           | 10,000      | 19930<br>19930    |       | Filler |
| 総合振込                   | 20xx/xx/xx<br>20xx/xx/xx 16:00 | 琉球 太郎<br>0010 | 1           | 10,000      | 1418 Ξ#5<br>0030  |       | 2 778  |
| 振込                     | 20xx/xx/xx<br>20xx/xx/xx 15:00 | 琉球 太郎<br>0010 | 1           | 10,000      | 1018 = 85<br>0030 | 限度額不足 | D sta  |
| 12パフロードかり              | カレマ「承認」ボタンを押!                  | てください。        |             |             |                   |       |        |

承認

# Point!

【シングル承認】【ダブル承認】 承認処理を行う担当者を1人とする方法をシ ングル承認、2人とする方法をダブル承認とい います。 ご契約時はすべての設定がシングル承認に設 定されています。

1 「承認:取引一覧」画面(67ページ)の最終承認 待ちお取引一覧にて、承認を行う取引を選択し 「承認」をクリックすると、選択したデータが一覧 表示されるため、内容を確認し、確認パスワード を入力後「承認」をクリックします。 ※「承認」した振込データでも、承認時限以前で あればお取消しいただけます。

## ダブル承認 ※ご利用には「基本承認権限設定」の変更が必要です。 2

# 一次承認(データ作成時に指定した権限のある利用者または管理者)

承認:一次承認(承認確認)

お取引内容をご確認ください。 グレーのお取引は、承認対象外となります。

一次承認待ちお取引一覧

|            |                                |               | 全2件                  |                 |       |
|------------|--------------------------------|---------------|----------------------|-----------------|-------|
| 取引絶別       | 指定日<br>承認期阻                    | 作成者<br>利用者コード | 合計件数(件)<br>合計金額(円)   | 一次承認者<br>利用者コード | ご注意   |
| 愿这         | 20xx/xx/xx<br>20xx/xx/xx 16:00 | 琉球 太郎<br>0010 | 1 1,000,000,000      | 琉球 次郎<br>0020   |       |
| 総合振込 (XML) | 20xx/xx/xx<br>20xx/xx/xx 16:00 | 琉球 太郎<br>0010 | 100<br>1,000,000,000 | 琉球 次郎<br>0020   |       |
| 版込         | 20xx/xx/xx<br>20xx/xx/xx 16:00 | 瓶球 太郎<br>0010 | 100<br>1,000,000,000 | 琉球 次郎<br>0020   | 限度額不足 |

JX2E 承認

| 以下のお取引を承認し        | しました。<br>和認対象外となります。           |               |             |             |                 |     |
|-------------------|--------------------------------|---------------|-------------|-------------|-----------------|-----|
| 一次承認消仍            | D拟51一章                         |               | 金4件         |             |                 |     |
| 取引種別              | 指定日<br>承認期限                    | 作成者<br>利用者コード | 合計件数<br>(件) | 合計金額<br>(円) | 一次承認者<br>利用者コード | ご確認 |
| 振込                | 20xx/xx/xx<br>20xx/xx/xx 16:00 | 琉球 太郎<br>0010 | 1           | 10,000      | 琉球 次郎<br>0020   |     |
| 総合振込              | 20xx/xx/xx<br>20xx/xx/xx 16:00 | 琉球 太郎<br>0010 | 100         | 1,000,000   | 琉球 次郎<br>0020   |     |
| 振込                | 20xx/xx/xx<br>20xx/xx/xx 16:00 | 琉球 太郎<br>0010 | 100         | 1,000,000   | 琉球 次郎<br>0020   | 限度認 |
| 給与振込(前営<br>業日決済型) | 20xx/xx/xx<br>20xx/xx/xx 16:00 | 琉球 太郎<br>0010 | 100         | 1,000,000   | 琉球 次郎<br>0020   |     |
|                   |                                |               |             |             |                 |     |

| 、認:最終有                  | 、認(承認完了)                       |               |             |             |                           | 孟認確認          | A REAL |
|-------------------------|--------------------------------|---------------|-------------|-------------|---------------------------|---------------|--------|
|                         | +1 *                           |               |             |             |                           | (Thomas )     |        |
| ・のお取られを交付れ<br>ノーのお取引は、オ | しました。<br>M認対象外となります。           |               |             |             |                           |               |        |
| 最終承認済みる                 | 台取引一覧                          |               | 全4件         |             |                           |               |        |
| 取引種別                    | 指定日<br>承認期限                    | 作成者<br>利用者コード | 合計件数<br>(件) | 合計金額<br>(円) | 最終承認者<br>利用者コード           | ご確認内容         |        |
| Eλ                      | 20xx/xx/xx<br>20xx/xx/xx 16:00 | 琉球太郎<br>0010  | 1           | 10,000      | 10030                     |               | Filler |
| 合振込                     | 20xx/xx/xx<br>20xx/xx/xx 16:00 | 琉球 太郎<br>0010 | 1           | 10,000      | 琉球 三館<br>0030             |               | 2 許線   |
| Eλ                      | 20юк/жк/ж<br>20юк/жк/ж 16:00   | 税球 太郎<br>0010 | 1           | 10,000      | 3638 Ξ <b>6</b> 6<br>0030 | 限度額不足         | D SYM  |
| 与振込(前営                  | 20xx/xx/xx<br>20xx/xx/xx 16:00 | 琉球 太郎<br>0010 | 1           | 10,000      | 琉球 三郎<br>0030             | 三當前季認期限<br>超過 | 2 278  |

# 承認作業完了

2 「承認取引一覧へ」をクリックすると、元の一覧 画面に戻ります。

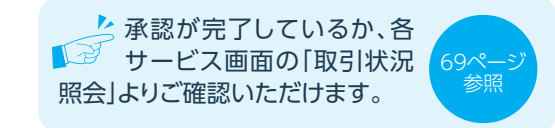

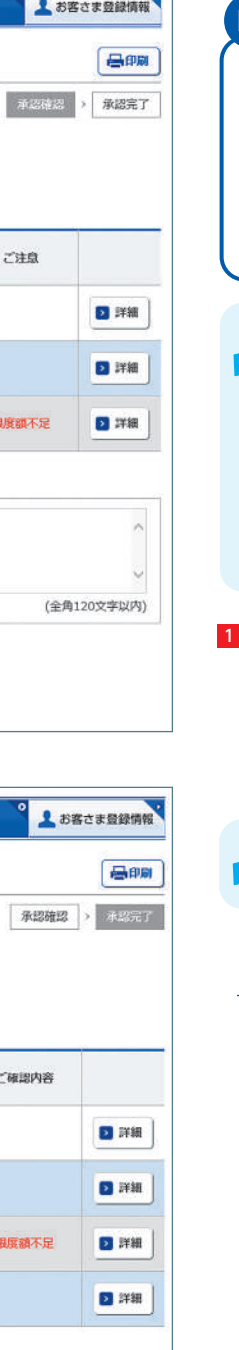

| Point!                                                                                                    |
|----------------------------------------------------------------------------------------------------|
| 【シングル承認】【ダブル承認】<br>承認処理を行う担当者を1人とする方法を<br>シングル承認、2人とする方法をダブル承認と<br>いいます。<br>ご契約時はすべての設定がシングル承認に<br>設定されています。                                 |
| ダブル承認を利用するためには、「お客<br>さま登録情報」より「基本承認権限設定」<br>の変更を行ってください。<br>**取引データの作成前に設定変<br>更が必要です。すでにデータ作<br>成済みで承認待ちの場合は、設<br>定を変更し再度作成から行って<br>ください。  |
| 1 「承認:取引一覧」画面(67ページ)の一次承認<br>待ちお取引一覧にて、一時承認を行う取引を<br>選択し「承認」をクリックすると、選択したデータ<br>が一覧表示されるため、内容を確認し「承認」を<br>クリックします。                           |
| -次承認は確認パスワード不要です。                                                                                                    |
| <ul> <li>一次承認完了</li> <li>※一次承認したデータは、最終承認待ちの<br/>データとなり一覧表に表示されます。</li> <li>※データ作成者が指定した最終承認者にて、<br/>次ページ「最終承認」の手続きを行ってくだ<br/>さい。</li> </ul> |

## ※参考「取引状況照会」(一括伝送総合振込の例)

| 総合振込:サービスの選択                                                                               | ł                                            | 〇 一括伝送                                                                      | (Seve                           |
|--------------------------------------------------------------------------------------------|----------------------------------------------|-----------------------------------------------------------------------------|---------------------------------|
| "希望のお手続きを選択してください。<br>委託者情報                                                                |                                              | <ul> <li>2 総合振込。</li> <li>2 給与振込(当日決済型)</li> <li>3 給与振込(前営業日決済型)</li> </ul> |                                 |
| 委託者コード                                                                                     | 1019999001                                   | <ul> <li>自動集会</li> <li>3 総合統首集: 3</li> </ul>                                |                                 |
| 1. お振込データの作成                                                                               |                                              | 2 配当金振込                                                                     |                                 |
| 作成・変更が完了した総合振込データ                                                                          | は「承認待」状態となり、                                 | 「承認」依頼を行うまで実行されませんのでご注意く                                                    | ださい。                            |
| 作成・変更が完了した総合振込データ<br>3. お振込データ処理状況の確<br>3. 取引状況語会                                          | は「承認時」状態となり。<br>認<br>- 3 合振込データの知道           | 『承認』依頼を行うまで未行されませんのでご注意。 ■状況 (作成・采品、承認後の賞金決済状況等)の除い                         | , ಸೆಕ <b>ು,</b><br>ಡೆಗೆರಕಿಕಕ್ಕೆ |
| 作成・変更が完了した総合振込データ<br>3. お振込データ処理状況の確<br>2 取引状況照会<br>4. お振込先メンテナンス                          | は「季臨時」状態となり、<br>認<br>- 3 合新以下一夕の約3           | 『承認』依頼を行うまで未行されませんのでご注意。<br>単大光(作成・来記、承認後の賞金決済状況等)の除い                       | .ださい。<br>品ができます。                |
| 作成・変更が完了した総合振込データ       3. お振込データ処理状況の確       2 取引状況照会       4. お振込先メンテナンス       2 振込先登録一覧 | は「季臨時」状態となり。<br>認<br>3 合振込データの約3<br>第込先登録の服会 | 『承認』依頼を行うまで未行されませんのでご注意。 単大死(作成・承認、承認後の尚全決済状況等)の使い ・新規登録・姿更・開除ができます。        | ださい。                            |

| 指定日        | 明淵激 | EDI付与<br>明編数 | EDIキー<br>取得件教 | 振込金額合計    | 收损状况   | - <mark>4</mark> <sub>理由</sub> |      |
|------------|-----|--------------|---------------|-----------|--------|--------------------------------|------|
| 2020/02/21 | 50件 | ×            | ÷             | 500,000円  | 一次承認待ち |                                | 2 選択 |
| 2020/02/20 | 50件 | 15件          | 0 <b>/</b> †  | 500,000円  | 作成中    |                                | 2 選拔 |
| 2020/02/15 | 50件 | 0件           | 0件            | 500,000円  | 作成中    |                                | 2 選拔 |
| 2020/01/15 | 50件 | 0件           | 0件            | 500,000Fi | 承認済み   |                                | 2 選打 |
| 2020/01/10 | 50件 | 50件          | 5047          | 500,000円  | 受付中    |                                | 2 選約 |

3 「一括伝送」をクリックし、ご利用したい取引を 選択します。選択したお取引の「サービスの 選択」画面に切り替わりますので、「取引状況 照会」をクリックします。

# 最終承認(データ作成時に指定した権限のある利用者または管理者)

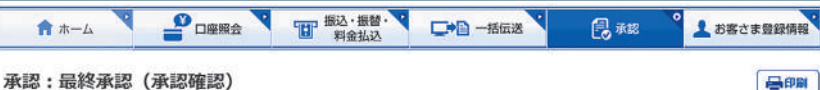

# お取引内容をご確認ください。

グレーのお取引は、承認対象外となります。

#### 最終承認待ちお取引一覧 全2件 指定日 作成者 合計件数 合計金額 最终承認者 取引種別 ご注意 承認期限 利用者コード (件) (円) 利用者コード 20xx/xx/xx 琉球 太郎 琉球 三郎 振込 10,000 1 20xx/xx/xx 16:00 0010 0030 20xx/xx/xx聽課 大部 琉球 三郎 総合振込 1 10.000 20xx/xx/xx 16:00 0010 0030 20xx/xx/xx 琉球 太郎 琉球 三郎 振込 1 10,000 限度額不足 20xx/xx/xx 16:00 0010 0030

確認パスワードを入力して「承認」ボタンを押してください。

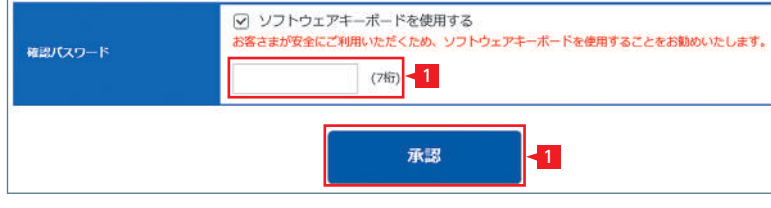

| 🔒 🛪 — ద |        | 图 振込·振替·<br>料金払込 |  | 2 |
|---------|--------|------------------|--|---|
| 承認:最終承認 | (承認完了) |                  |  |   |

以下のお取引を受付しました。 グレーのお取引は、承認対象外となります。 最終承認済みお取引一覧 全4件 作成者 合計件数 思终承認者 指定日 合計金額 取引新聞 ご確認内容 承認期限 利用者コード (件) 利用者コード (円) 20xx/xx/xx 琉球 太郎 琉球 三郎 振込 10,000 1 20xx/xx/xx 16:00 0010 0030 20xx/xx/xx 琉球 太郎 琉球 三郎 10.000 総合振込 1 20xx/xx/xx 15:00 0010 20xx/xx/xx 琉球 太郎 琉球 三郎 振込 10,000 限度額不足 1 20xx/xx/xx 16:00 0010 0030

斑球 太郎

0010

承認取引一覧へ

給与振込(前営

堂日決済団)

20xx/xx/xx

20xx/xx/xx 16:00

4 最長3か月前までのお取引一覧が表示されます ので、対象のお取引の「取扱状況」をご確認くだ さい。

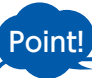

取扱状況・不能理由の表示は以下のように なります。

#### 【受付中】

お振込み、お振替えの予約を受付けた場合に 表示されます。

### 【実行中】

お振込み、お振替えのお手続きをしています。

#### 【失敗】

お振込み、お振替えができなかった場合に 表示されます。「不能理由」をご確認の上、 必要に応じて再度お手続きください。

#### 【一時承認待ち】【最終承認待ち】

「承認」手続きが済んでいない場合に表示され ます。「承認」時限までに手続きが完了しない 場合、無効なデータとなりますのでご注意く ださい。

### 【承認済み】

「承認」手続きが完了しており、実行待ちの場 合に表示されます。

### 【作成中】

作成中のデータを保留している場合に表示さ れます。

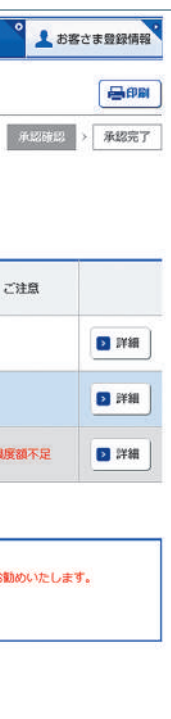

「承認:取引一覧」画面(67ページ)の最終承認 待ちお取引一覧にて、最終承認を行う取引を 選択し「承認」をクリックすると、選択したデー タが一覧表示されます。

1 内容を確認し、確認パスワードを入力後「承認」 をクリックします。

## 承認作業完了

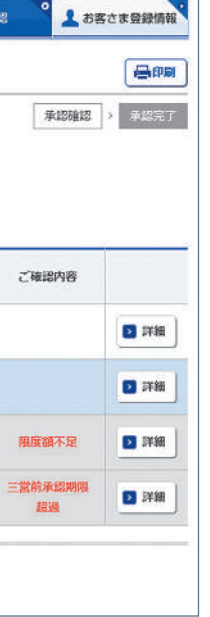

職球 三郎

1214

1 10,000

..... 承認時限までに承認作業をしない場合 は、データが処理されませんのでご注意 ください。

└ 承認が完了しているか、各 ↓ サービス画面の「取引状況 照会」よりご確認いただけます。

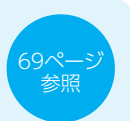

### 承認:詳細画面

| 承認:詳細                                                                                                    |                                                                                                    |                                                                                                    |                                                                                                    |                                                                                                    |                                                                                                    |                                                                                                    | (Ba                                       |  |
|----------------------------------------------------------------------------------------------------|----------------------------------------------------------------------------------------------------|----------------------------------------------------------------------------------------------------|----------------------------------------------------------------------------------------------------|----------------------------------------------------------------------------------------------------|----------------------------------------------------------------------------------------------------|----------------------------------------------------------------------------------------------------|-------------------------------------------|--|
| 全銀形式・XML形式の<br>となります。                                                                                                    | )ファイルをアッフ                                                                                                    | ロードして、データ                                                                                                    | 9を作成された場合は、ファイ                                                                                                    | 「ルの設定内容が表示                                                                                                    | されますので                                                                                                    | 、金融機関・支店名                                                                                                    | らは力ナる                                     |  |
| お取引内容                                                                                                    |                                                                                                    |                                                                                                    |                                                                                                    |                                                                                                    |                                                                                                    |                                                                                                    |                                           |  |
| 取引種別 総合振                                                                                                    |                                                                                                    | ·<br>《合語》                                                                                                    |                                                                                                    |                                                                                                    |                                                                                                    |                                                                                                    |                                           |  |
| 指定日 2000/                                                                                                    |                                                                                                    | 20xx/xx/xx(月)                                                                                                    |                                                                                                    |                                                                                                    |                                                                                                    |                                                                                                    |                                           |  |
| 作成者 琉銀                                                                                                    |                                                                                                    | 琉銀商事                                                                                                    |                                                                                                    |                                                                                                    |                                                                                                    |                                                                                                    |                                           |  |
| 利用者コード                                                                                                    | 0                                                                                                    | 010                                                                                                    |                                                                                                    |                                                                                                    |                                                                                                    |                                                                                                    |                                           |  |
| お振込元情報                                                                                                    |                                                                                                    |                                                                                                    |                                                                                                    |                                                                                                    |                                                                                                    |                                                                                                    |                                           |  |
| 出金口座 00支店                                                                                                    |                                                                                                    | 00支店 普通 1234                                                                                                    | 支店 普通 1234567                                                                                                    |                                                                                                    |                                                                                                    |                                                                                                    |                                           |  |
| 依赖人名                                                                                                    | L                                                                                                    | リュウギンショウシ                                                                                                    | 2                                                                                                    |                                                                                                    |                                                                                                    |                                                                                                    |                                           |  |
| お振込明細内容                                                                                                    |                                                                                                    |                                                                                                    |                                                                                                    |                                                                                                    |                                                                                                    |                                                                                                    |                                           |  |
| 件数合計                                                                                                    | 合計 支払金額合計                                                                                                    |                                                                                                    | 手数料(先方)                                                                                                    |                                                                                                    | )                                                                                                    | 振込金額合計                                                                                                    |                                           |  |
|                                                                                                    |                                                                                                    |                                                                                                    | 000円 1,890,000円                                                                                                    |                                                                                                    |                                                                                                    | 500,000                                                                                                    |                                           |  |
| 3000件                                                                                                    | 31                                                                                                    | 0,000,000円                                                                                                    | 1,890,000円                                                                                                    |                                                                                                    | 5,250円                                                                                                    | 5                                                                                                    | 00,000                                    |  |
| 3000件                                                                                                    | 3<br>6 7 8                                                                                                    | 9 10 11 1                                                                                                    | 1,890,000円<br>2 13 14 13 16 1                                                                                                    | 7 18 19 20                                                                                                    | 5,250円<br>21 22                                                                                                    | 23 24 25                                                                                                    | 30                                        |  |
| 3000件<br>副へ 1 … 5<br>顧客コード1/2<br>EDI情報                                                                                                    | 3<br>6 7 8<br>入金口                                                                                                    | 9 10 11 1<br>座                                                                                                    | 1,890,000円<br>2 13 14 16 1<br>受取人名 (力ナ)<br>受取人名 (漢字)                                                                                                    | 7 18 19 20<br>支払金額<br>(円)                                                                                                    | 5,250円<br>21 22<br>手数料<br>(円)                                                                                                    | 5<br>23 24 25 ····<br>振込金額<br>(円)                                                                                                  | 00,000<br>30<br>開整<br>2 語                 |  |
| 3000件<br>耐へ 1 … 5 (<br>顧客コード1/2<br>EDI情報<br>100000000100000000                                                                                                    | 3)<br>6 7 8<br>入金口<br>001<br>00支店<br>普通 9999                                                                                                    | 9 10 11 1<br>座<br>ギンコウ<br>銀行 動                                                                                                    | 1,890,000円<br>2 13 14 16 1<br>受取人名 (力ナ)<br>受取人名 (漢字)<br>ツトム                                                                                                    | 7 18 19 20<br>交払金額<br>(円)<br>1,000,000,000                                                                                                    | 5,250円<br>21 22<br>手数料<br>(円)<br>当 420                                                                                                    | 5<br>23 24 25 ····<br>振込金額<br>(円)<br>1,000,000,000                                                                                 | 00,000<br>30<br>開發<br>2 語                 |  |
| 3000件<br>耐へ 1 … 5<br>原客コード1/2<br>EDI情報<br>00000000015 <sup>1</sup> 39<br>0000000000015 <sup>1</sup> 39                                                                                                    | 5         7         8           6         7         8           001         动球銀行<br>〇〇支店<br>普通 9999           001         动球銀行<br>〇〇支店<br>普通 9999                                                                                                    | 0,000,000円<br>9 10 11 1<br>座<br>9999 銀行動<br>りュウギ:<br>5999 流銀開発4                                                                                                    | 1,890,000円<br>2 13 14 16 1<br>受取人名 (力ナ)<br>受取人名 (漢字)<br>ツトム<br>ンカイハ(ツ.カ<br>末式会社                                                                                                    | 7 18 19 20<br><b> </b>                                                                                                    | 5,250円<br>21 22<br>手数料<br>(円)<br>当 420<br>当 420                                                                                                | 5<br>23 24 25 ····<br>振込金額<br>(円)<br>1,000,000,000<br>100,000                                                                      | 00,000<br>30<br>調整<br>2 語                 |  |
| 3000件<br>新介 1 … 5 (<br>崩震コード1/2<br>EDI情報<br>00000000015*39<br>0000000000015*39<br>0000000000015*39                                                                                                    | 3)           6         7         8           人会口         法球銀行<br>(○○支店<br>普通 9999           001         琉球銀行<br>〇○支店<br>普通 9999           001         琉球銀行<br>〇○支店<br>普通 1000           001         坂球銀行<br>〇○支店<br>普通 1000                                                                                                    | 9 10 11 1<br>座<br>999<br>銀行 動<br>999<br>北級開発社<br>カ.リュウ<br>株式会社                                                                                                    | 1,890,000円<br>2 13 14 16 1<br>受取人名 (力ナ)<br>受取人名 (漢字)<br>ツトム<br>ンカイバソンカ<br>末式会社<br>ギンケンゼツ<br>りゅうぎん違欲                                                                                                    | 7 18 19 20<br><u> 交払金額</u><br>(円)<br>1,000,000,000<br>100,000<br>10,000                                                                                                    | 5,250円<br>21 22<br><b>手数料</b><br>(円)<br>当 420<br>先 420                                                                                         | 5<br>23 24 25 ····<br><u>編込金額</u><br>(円)<br>1,000,000,000<br>100,000<br>9,580                                                      | 00,000<br>30<br>開整<br>2<br>語              |  |
| 3000件<br>耐へ 1 … 5<br>成客コード1/2<br>EDITH報<br>00000000010000000<br>EDI00000000015*39)<br>000000000000015*39)<br>000000000000015*39)                                                                                                    | 3/           6         7         8           6         7         8           001         応球銀行         Oo支店           101         近球銀行         Oo支店           101         近球銀行         Oo支店           101         近球銀行         Oo支店           101         びっ支店         1000           101         〇o支店         1000           101         〇o支店         1000           101         〇o支店         1000           101         〇o支店         1000                                                                                      | 9     10     11     1       9     10     11     1       座     第     第       9999     第     第       9999     現一丁 動     1       9999     第     1       9999     第     1       9999     第     1       9999     1     1       9999     第     1       9990     1     1       9991     1     1       9992     1     1       9993     1     1       9994     1     1       9995     1     1       9996     1     1       9997     1     1       9998     1     1       9999     1     1       9999     1     1       9999     1     1       9999     1     1       9999     1     1       9999     1     1       9999     1     1       9999     1     1       9999     1     1       9999     1     1       9999     1     1       999     1     1       9     1       9                                                                                                    | 1,890,000円<br>2 13 14 16 1<br>愛取人名 (力ナ)<br>愛取人名 (漢字)<br>ツトム<br>ンカイバツ.カ<br>転気会社<br>ギンケンセツ<br>りゅうぎん建設<br>ギン<br>リュウギン                                                                                                    | 7)18)19)20<br>交払金額<br>(円)<br>1,000,000,000<br>100,000<br>10,000<br>10,000                                                                                                    | 5,250円<br>(1) (2)<br><b>手数杵</b><br>(円)<br>当 420<br>先 420<br>完 420                                                                              | 5<br>23 24 25 ···<br>300,000,000<br>1,000,000,000<br>100,000<br>9,580<br>10,000                                                    | 30<br>调整<br>2 語<br>*                      |  |
| 3000件<br>一部へ1 … 5<br>原客コード1/2<br>EDI情報<br>10000000000015*39<br>10000000000015*39<br>10000000000015*39<br>10000000000015*39<br>100000000000015*39<br>100000000000015*39<br>1000000000000000000000000000000000000                                                                                                    | 31           6         7         8           人会口         法球銀行           001         必支店           1001         公支店           1001         公支店           1001         公支店           1001         公支店           1001         公支店           1001         公支店           1001         公支店           1010         公支店           1011         公支店           1012         公支店           1013         公支店           1014         公支店           1015         公支店           1016         ス                                                 | 9         10         11         1           9         10         11         1           9         10         11         1           9         10         11         1           9         10         11         1           9999         銀行         動         9           9999         現行         動         リュウギ:           9999         丸、リュウ         小         大、リュウ           0000         有限会社         9         10         11         1                                                                                                    | 1,890,000円<br>2 13 14 10 16 1<br>受取人名 (カナ)<br>受取人名 (漢字)<br>ツトム<br>シカイ/(ツ.カ<br>未式会社<br>ギンケンセツ<br>りゅうぎん建設<br>ギン<br>リュウギン<br>2 13 14 15 16 1                                                                                                    | 7     18     19     20       文法金額<br>((F)<br>1,000,000,000       10,000     100,000       10,000     10,000       10,000     10,000       7     18     19                                                                                                    | 5,250円<br>21 22<br><b>手数料</b><br>(円)<br>当 420<br>先 420<br>当 420<br>21 22                                                                       | 5<br>23 24 25<br>5032&560<br>(P)<br>1,000,000,000<br>100,000<br>9,580<br>10,000<br>23 24 25                                        | 30)<br>調整<br>2 評<br>30)                   |  |
| 3000件<br>耐へ 1 … 5<br>度DI情報<br>00000000010000000<br>EDI0000000015*39<br>000000000000015*39<br>000000000000015*39<br>0000000000000015*39<br>0000000000000015*39<br>回へ 1 … 5<br>採作脳歴                                                                                                    | 31           6         7         8           人会口          入会口           001         応球銀行         ○○支店           001         応球銀行         ○○支店           001         応球銀行         ○○支店           001         応球銀行         ○○支店           101         ○○支店         普通 1000           001         ○○支店         普通 1000           001         ○○支店         普通 1000           001         ○○支店         普通 1000           001         ○○支店         普通 1000           001         ○○支店         普通 1000           6         7         8 | 9     10     11     1       9     10     11     1       座     第     第       9999     第     第       9999     第     1       9000     株式会社       0000     株式会社       0000     有限会社       9     10     11                                                                                                    | 1,890,000円<br>2 13 14 16 1<br>夏取人名 (力ナ)<br>愛取人名 (漢字)<br>ツトム<br>シカイバツ.カ<br>末式会社<br>ギンケンゼツ<br>りゅうぎん建設<br>ギン<br>リユウギン<br>2 13 14 16 16 1                                                                                                    | 7 18 19 20<br><b> </b>                                                                                                    | 5,250円<br>(21) (22)<br><b>手数件</b><br>(円)<br>当 420<br>先 420<br>当 420<br>三 420                                                                   | 5<br>23 24 25 ···<br>300,000,000<br>1,000,000,000<br>100,000<br>9,580<br>10,000<br>23 24 25 ···                                    | 00,000<br>30<br>調整<br>2 評<br>*            |  |
| 3000件<br>「「へ」、、5<br>展発コード1/2<br>EDI情報<br>00000000010000000<br>D100000000015*39<br>0000000000015*39<br>0000000000015*39<br>0000000000015*39<br>00000000000015*39<br>同へ」、5<br>操作脳歴<br>投作日時                                                                                                    | 3)           6         7         8           人金口              ふ球銀行<br>○○支店<br>音通 9999            001              私球銀行<br>○○支店<br>音通 1000            001              私球銀行<br>○○支店<br>音通 1000            001              私球銀行<br>○○支店<br>音通 1000            001              私球銀行<br>○○支店            6         7             6         7             6         7                                                                                                    | 0,000,000円       9     10       11     1       座        9999     銀行 動       9999     現行 動       9999     第七、つウ       9999     現行 動       9000     未以口ウ       7000     未以口ウ       9000     オ県会社       9     10       9     10     11                                                                                                    | 1,890,000円<br>2 13 14 16 1<br>3 切しん名 (カナ)<br>3 切しん名 (漢字)<br>3 リトム<br>シカイノ(ソ.カ<br>未式会社<br>ギンケンゼツ<br>りゅうぎん建設<br>ギン<br>リユウギン<br>2 13 14 16 16 1<br>16 1<br>16 1                                                                                                    | 7 18 19 20<br>文法金額<br>(円)<br>1,000,000,000<br>100,000<br>100,000<br>10,000<br>7 18 19 20<br>影終承認者                                                                                                    | 5,250円<br>21 22<br><b>手数料</b><br>(円)<br>当 420<br>先 420<br>当 420<br>21 22                                                                       | 23 24 25 ···<br>3032400<br>(F)<br>1,000,000,000<br>100,000<br>9,580<br>10,000<br>23 24 25 ···                                      | 30<br>(30)<br>(30)<br>(30)<br>(30)        |  |
| 3000件<br>副へ1 … 5<br>展客コード1/2<br>EDI情報<br>000000001000000015*39<br>0000000000015*39<br>00000000000015*39<br>00000000000015*39<br>00000000000015*39<br>000000000000015*39<br>000000000000015*39<br>000000000000015*39<br>000000000000015*39<br>0000000000000015*39<br>0000000000000005<br>000000000000005<br>00000000 | 3       6     7       8     7       9     入金口       001     恐球銀行       00支店       6     7       80     浩道 9999       001     恐球銀行       00支店       6     7       80     浩道 1000       001     恐球銀行       00支店       6     7       8     1000       6     7       8     200       6     7       8     200       6     7                                                                                                    | 9     10     11     1       9     10     11     1       座     第シコウ     第       9999     第シコウ     第       9999     第のサギ・     第       9990     第     第       9000     第     3       0000     第     3       0000     第     3       10     11     1       9     10     11       10     11     1                                                                                                    | 1,890,000円<br>2 13 14 16 16 1<br>愛取人名 (カナ)<br>愛取人名 (漢ヂ)<br>ツトム<br>シカイ/いジーカ<br>株式会社<br>ギンケンセツ<br>りゅうぎん建設<br>ギン<br>リュウギン<br>2 13 14 16 16 1<br>16 1<br>17 1<br>17 1<br>18 1<br>18 1<br>1 | 7     18     19     20       文社金額<br>((円)     (円)     1,000,000,000       1     1,000,000,000       1     100,000       1     100,000       1     100,000       1     100,000       1     100,000       1     100,000       1     100,000       1     100,000       1     100,000       1     100,000       1     100,000       1     100,000       1     100,000       1     100,000       1     100,000       1     100,000                                                                                                    | 31     22       主動     22       手数料     (円)       当420     当420       先420     当420       21     22       確認よるしい     確認よるしい                    | 3<br>23<br>23<br>23<br>24<br>25<br>1,000,000,000<br>100,000<br>9,580<br>10,000<br>23<br>24<br>25<br>                               | 00,000<br>30<br>調整<br>名<br>語<br>、<br>、    |  |
| 3000件<br>一部へ1 … 5<br>(第第二一下1/2<br>EDI情報<br>00000000010000000<br>D100000000015*39)<br>0000000000000000<br>D10000000000000<br>D10000000000                                                                                                    | 3)           6         7         8           001         短球銀行         OO支店           101         近球銀行         OO支店           101         近球銀行         OO支店           101         近球銀行         OO支店           101         近球銀行         OO支店           101         〇〇支店         普通 1000           101         〇〇支店         普通 1000           101         〇〇支店         普通 1000           101         〇〇支店         普通 1000           6         7         8           単株内容         単水泉           単小成         差戻し ( 浜銀彩               | D,000,000円     10 11 1     1     正     正     正     ののの     取     のの     取     のの     のの     の     のの     のの     のの     のの     のの     のの     のの     のの     のの     のの     のの     の     のの     のの     のの     のの | <ol> <li>1,890,000円</li> <li>13 14 16 1</li> <li>2 13 14 16 1</li> <li>3 切取人名 (功ナ)<br/>受取人名 (漢字)</li> <li>ツトム</li> <li>ンカイハ(ツ.カ<br/>朱式会社</li> <li>ギンケンゼツ</li> <li>ひゅうぎん建設</li> <li>ギン</li> <li>2 13 14 16 16 1</li> <li>16 1</li> <li>18 16 1</li> <li>18 16 1</li> <li>18 18 18</li> <li>総球 次節</li> <li>18 18 18</li> <li>18 18 18</li> <li>18 18 18</li> <li>18 18 18</li> <li>18 18 18</li> <li>18 14 18 18</li> </ol>                                                                                                    | 7     18     19     20       交払金額<br>(円)     1,000,000,000       1     1,000,000,000       1     100,000       1     100,000       1     100,000       1     100,000       1     100,000       1     100,000       1     100,000       1     100,000       1     100,000       1     100,000       1     100,000       1     100,000       1     100,000       1     100,000       1     100,000       1     100,000       1     100,000       1     100,000       1     100,000       1     100,000       1     100,000       1     100,000       1     100,000       1     100,000       1     100,000       1     100,000       1     100,000       1     100,000       1     100,000       1     100,000       1     100,000       1     100,000       1     100,000       1     100,000       1     100,000       1     100,000 | 3,250円       21       22       手数料<br>(円)       当 420       当 420       先 420       当 420       21       21       22       確認よろし・       確認よろし・ | 5<br>23 24 25 ····<br>源込金額<br>(円)<br>1,000,000,000<br>100,000<br>9,580<br>10,000<br>23 24 25 ···<br>コメント<br>くお願いいたします<br>くお願いいたします | 30)<br>30)<br>30)<br>30)<br>30)<br>-<br>- |  |

承認待ち取引一覧で「詳細」をクリックすると、詳細 画面が表示され、各々の振込(口座振替)金額が ご確認いただけます。

「戻る」をクリックすると承認待ち取引一覧の画面 に戻ります。